# Configurer plusieurs transports et l'ingénierie du trafic avec la politique de contrôle centralisée et la politique de routage des applications

## Contenu

Introduction Conditions préalables Conditions requises Components Used Configuration Problème Solution Vérification Dépannage Informations connexes

## Introduction

Ce document décrit comment configurer la stratégie de contrôle centralisé et la stratégie de route d'application pour réaliser l'ingénierie de trafic entre les sites. Il pourrait également être considéré comme une ligne directrice de conception spécifique pour le cas d'utilisation particulier.

## Conditions préalables

### **Conditions requises**

Aucune spécification déterminée n'est requise pour ce document.

## **Components Used**

Ce document n'est pas limité à des versions de matériel et de logiciel spécifiques.

The information in this document was created from the devices in a specific lab environment. All of the devices used in this document started with a cleared (default) configuration. Si votre réseau est en ligne, assurez-vous de bien comprendre l'incidence possible des commandes.

# Configuration

Pour une démonstration et une meilleure compréhension du problème décrit plus loin, examinez la topologie illustrée dans cette image.

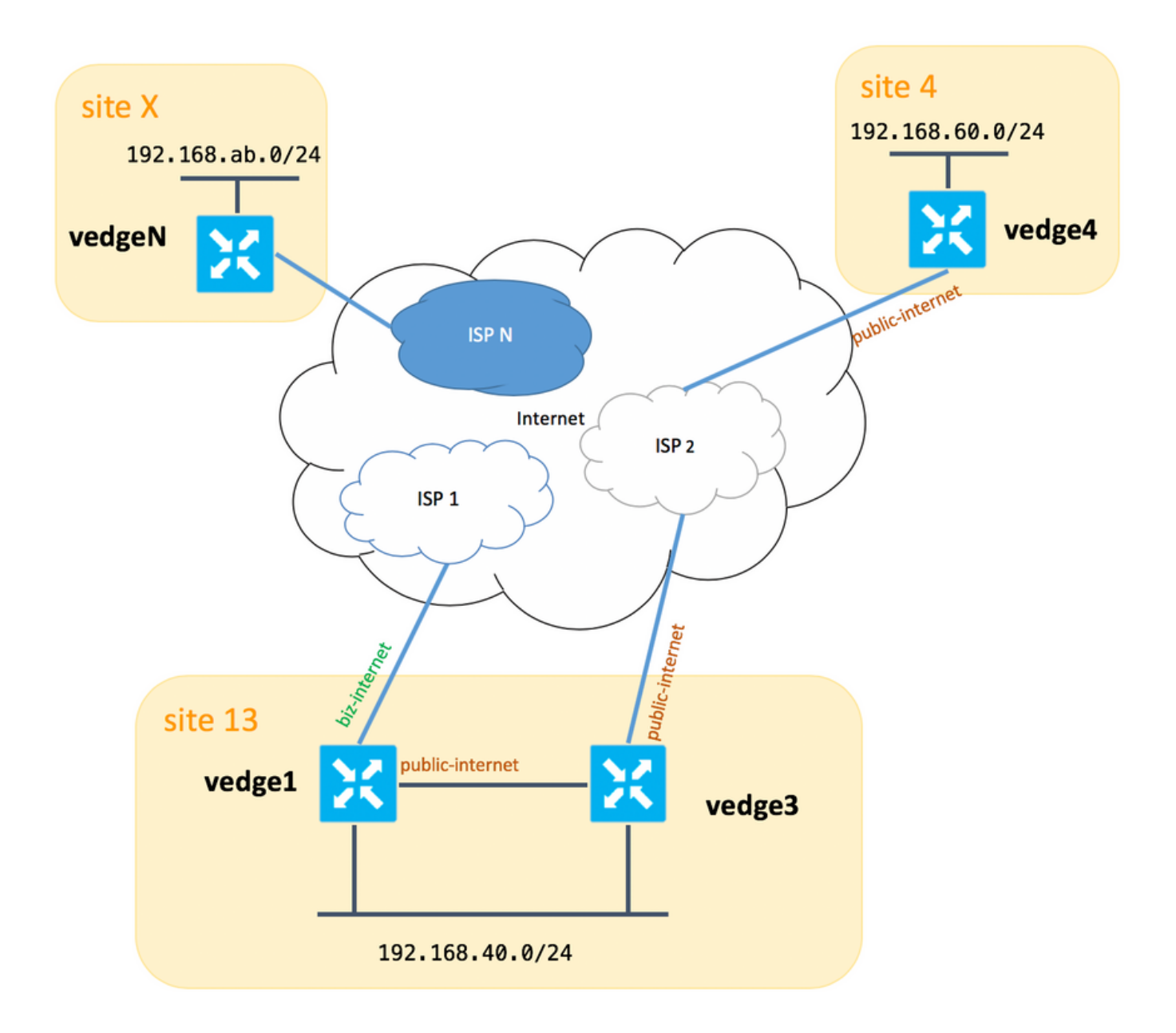

Veuillez noter qu'en général entre **vedge1** et **vedge3** vous devriez avoir une deuxième liaison/sous-interface pour l'extension TLOC **biz-internet** également, mais ici par souci de simplicité, il n'a pas été configuré.

Voici les paramètres système correspondants pour vEdges/vSmart (vedge2 représente tous les autres sites) :

#### nom de l'hôte id-site system-ip

| 13 | 192.168.30.4            |
|----|-------------------------|
| 13 | 192.168.30.6            |
| 4  | 192.168.30.7            |
| Х  | 192.168.30.5            |
| 1  | 192.168.30.3            |
|    | 13<br>13<br>4<br>X<br>1 |

Vous trouverez ici les configurations côté transport à titre de référence.

#### vedge1:

```
interface ge0/0
  description "ISP_1"
  ip address 192.168.109.4/24
  nat
  respond-to-ping
  Ţ
  tunnel-interface
   encapsulation ipsec
  color biz-internet
  no allow-service bgp
   allow-service dhcp
   allow-service dns
   allow-service icmp
   allow-service sshd
  no allow-service netconf
  no allow-service ntp
  no allow-service ospf
   allow-service stun
  1
 no shutdown
 1
 interface ge0/3
  description "TLOC-extension via vedge3 to ISP_2"
  ip address 192.168.80.4/24
  tunnel-interface
  encapsulation ipsec
  color public-internet
  no allow-service bgp
   allow-service dhcp
   allow-service dns
  allow-service icmp
  no allow-service sshd
  no allow-service netconf
  no allow-service ntp
  no allow-service ospf
   allow-service stun
  !
 no shutdown
 1
 1
 ip route 0.0.0.0/0 192.168.80.6
 ip route 0.0.0.0/0 192.168.109.10
1
```

```
vedge3:
```

```
vpn 0
interface ge0/0
 description "ISP_2"
 ip address 192.168.110.6/24
  nat
  respond-to-ping
  I.
  tunnel-interface
   encapsulation ipsec
  color public-internet
  carrier carrier3
  no allow-service bgp
   allow-service dhcp
   allow-service dns
   allow-service icmp
   no allow-service sshd
   no allow-service netconf
```

```
no allow-service ntp
no allow-service ospf
no allow-service stun
!
no shutdown
!
interface ge0/3
ip address 192.168.80.6/24
tloc-extension ge0/0
no shutdown
!
ip route 0.0.0.0/0 192.168.110.10
```

#### vedge4 :

```
vpn 0
 interface ge0/1
  ip address 192.168.103.7/24
  tunnel-interface
  encapsulation ipsec
  color public-internet
  no allow-service bgp
   allow-service dhcp
   allow-service dns
   allow-service icmp
  no allow-service sshd
  no allow-service netconf
  no allow-service ntp
  allow-service ospf
  no allow-service stun
  Т
 no shutdown
 1
 ip route 0.0.0.0/0 192.168.103.10
1
```

## Problème

L'utilisateur souhaite atteindre ces objectifs :

Le service Internet fournit **ISP 2** devrait être préféré pour communiquer entre le **site 13** et **le site 4** pour certaines raisons. Par exemple, il s'agit d'un cas d'utilisation assez courant et d'un scénario où la qualité de connexion/connectivité au sein d'un FAI entre ses propres clients est très bonne, mais vers le reste de la qualité de connectivité Internet ne répond pas au SLA de l'entreprise en raison de certains problèmes ou de la congestion sur une liaison ascendante du FAI et donc ce FAI (FAI 2 dans notre cas) doit être évité en général.

Le site 13 devrait préférer la liaison ascendante **Internet publique** pour se connecter au **site 4**, mais tout de même maintenir la redondance et devrait être en mesure d'atteindre **le site 4** si **Internet public** échoue.

Le **site 4** doit conserver une connectivité au mieux avec tous les autres sites directement (vous ne pouvez donc pas utiliser le mot clé **restriction** ici sur **vedge4** pour atteindre cet objectif).

Le **site 13** devrait utiliser le lien de meilleure qualité avec **biz-internet** coloris pour atteindre tous les autres sites (représenté par **le site X** sur le schéma de topologie).

Une autre raison pourrait être les problèmes de coût/prix lorsque le trafic au sein du FAI est gratuit, mais beaucoup plus cher lorsque le trafic sortant d'un réseau de fournisseur (système autonome).

Certains utilisateurs qui ne sont pas familiarisés avec l'approche SD-WAN et qui s'habituent au routage classique peuvent commencer à configurer le routage statique pour forcer le trafic de **vedge1** à **vedge4** adresse d'interface publique via l'interface d'extension TLOC entre **vedge1** et **vedge3**.

Le trafic du plan de gestion (par exemple, ping, paquet de l'utilitaire traceroute) suit la route souhaitée.

En même temps, les tunnels de plan de données SD-WAN (tunnels de transport IPsec ou gre) ignorent les informations de table de routage et les connexions de formulaire en fonction des **couleurs** TLOC.

Comme une route statique n'a aucune intelligence, si le TLOC d'Internet public est désactivé sur vedge3 (liaison ascendante vers ISP 2), vedge1 ne le remarquera pas et la connectivité à **vedge4** échoue malgré le fait que **vedge1** a encore **biz-internet** disponible.

Cette approche doit donc être évitée et inutilisable.

## Solution

1. Utilisation d'une stratégie de contrôle centralisé pour définir une préférence pour TLOC **Internet public** sur le contrôleur vSmart lors de l'annonce des routes OMP correspondantes à **vedge4.** Il permet d'archiver le chemin de trafic souhaité du **site 4** au **site 13**.

2. Pour obtenir le chemin de trafic souhaité en sens inverse du **site 13** au **site 4**, vous ne pouvez pas utiliser la stratégie de contrôle centralisé car **vedge4** n'a qu'un seul TLOC disponible, vous ne pouvez donc pas définir de préférence pour quoi que ce soit, mais vous pouvez utiliser la stratégie de routage d'application pour obtenir ce résultat pour le trafic sortant du **site 13**.

Voici à quoi ressemble la politique de contrôle centralisé sur le contrôleur vSmart pour préférer le TLOC **Internet public** pour atteindre **le site 13** :

```
policy
control-policy S4_S13_via_PUB
 sequence 10
  match tloc
   color public-internet
   site-id 13
  1
   action accept
   set
    preference 333
    1
  !
 !
 default-action accept
 !
1
```

Et voici un exemple de stratégie de routage d'application pour préférer la liaison ascendante

Internet publique comme point de sortie pour le trafic de sortie du site 13 au site 4 :

```
policy
 app-route-policy S13_S4_via_PUB
  vpn-list CORP_VPNs
  sequence 10
   match
    destination-data-prefix-list SITE4_PREFIX
    1
    action
     count
                                COUNT_PKT
     sla-class SLA_CL1 preferred-color public-internet
    1
   1
  1
 !
policy
 lists
  site-list S13
  site-id 13
  1
  site-list S40
  site-id 4
  1
  data-prefix-list SITE4_PREFIX
   ip-prefix 192.168.60.0/24
  1
  vpn-list CORP_VPNs
   vpn 40
  1
 Ţ
 sla-class SLA_CL1
  loss 1
 latency 100
 jitter 100
 1
```

Les stratégies doivent être appliquées de manière appropriée sur le contrôleur vSmart :

```
apply-policy
site-list S13
app-route-policy S13_S4_via_PUB
!
site-list S4
control-policy S4_S13_via_PUB out
!
```

N'oubliez pas que les stratégies app-route ne peuvent pas être configurées en tant que stratégie localisée et doivent être appliquées uniquement sur vSmart.

## Vérification

Notez que la stratégie de routage d'application ne sera pas appliquée au trafic généré localement par vEdge, donc pour vérifier si les flux de trafic sont dirigés selon le chemin souhaité, il est recommandé de générer du trafic à partir des segments LAN des sites correspondants. Comme scénario de test de haut niveau, vous pouvez utiliser iperf pour générer du trafic entre les hôtes dans les segments LAN des **sites 13** et **4**, puis vérifier les statistiques d'interface. Par exemple,

dans mon cas, il n'y a pas eu de trafic en dehors du système généré et donc vous pouvez voir que la majeure partie du trafic passe par l'interface ge0/3 vers l'extension TLOC sur **vedge3** :

vedge1# show interface statistics

| PPPOE | PPPOE     | DOT1 | X D  | OT1X   |       |            |       |      |       |         |            |        |       |
|-------|-----------|------|------|--------|-------|------------|-------|------|-------|---------|------------|--------|-------|
|       |           |      | AF   | RX     |       |            | RX    | I    | RX    | TX      |            | TX     | TX    |
| RX    | RX        | ΤX   |      | ТХ     | ΤX    | RX         | TX    | RX   |       |         |            |        |       |
| VPN   | INTERFACE | E    | TYPE | PACKI  | ETS I | RX OCTETS  | ERROR | RS I | DROPS | PACKETS | TX OCTETS  | ERRORS | DROPS |
| PPS   | Kbps      | PPS  |      | Kbps   | PKT   | S PKTS     | PKTS  | PK   | ГS    |         |            |        |       |
|       |           |      |      |        |       |            |       |      |       |         |            |        |       |
|       |           |      |      |        |       |            |       |      |       |         |            |        |       |
| 0     | ge0/0     |      | ipv4 | 1832   |       | 394791     | 0     | -    | 167   | 1934    | 894680     | 0      | 0     |
| 26    | 49        | 40   |      | 229    | -     | -          | 0     | 0    |       |         |            |        |       |
| 0     | ge0/2     |      | ipv4 | 0      |       | 0          | 0     | (    | 0     | 0       | 0          | 0      | 0     |
| 0     | 0         | 0    |      | 0      | -     | -          | 0     | 0    |       |         |            |        |       |
| 0     | ge0/3     |      | ipv4 | 30530  | )34   | 4131607715 | 0     | -    | 27    | 2486248 | 3239661783 | 0      | 0     |
| 51933 | 563383    | 415  | 88   | 432832 | -     | -          | 0     | 0    |       |         |            |        |       |
| 0     | ge0/4     |      | ipv4 | 0      |       | 0          | 0     | (    | 0     | 0       | 0          | 0      | 0     |
| 0     | 0         | 0    |      | 0      | -     | _          | 0     | 0    |       |         |            |        |       |

## Dépannage

Tout d'abord, assurez-vous que les sessions BFD correspondantes sont établies (n'utilisez **restriction** nulle part) :

| vedge3# show bfd | sessions |       |       |         |       |      |         |           |        |            |   |
|------------------|----------|-------|-------|---------|-------|------|---------|-----------|--------|------------|---|
|                  |          |       |       | SOURCE  | TLOC  |      | REMOTE  | TLOC      |        |            |   |
| DST PUBLIC       |          |       | DST P | UBLIC   |       | DETH | ECT     | TX        |        |            |   |
| SYSTEM IP        | SITE ID  | STATE |       | COLOR   |       |      | COLOR   |           | SOURCE | E IP       |   |
| IP               |          |       | PORT  | E       | ENCAP | MULT | FIPLIER | INTERVAL  | (msec) | UPTIME     |   |
| TRANSITIONS      |          |       |       |         |       |      |         |           |        |            |   |
|                  |          |       |       |         |       |      |         |           |        |            |   |
|                  |          |       |       |         |       |      |         |           |        |            |   |
|                  |          |       |       |         |       |      |         |           |        |            |   |
| 192.168.30.5     | 2        | up    |       | public- | inter | net  | public- | -internet | 192.10 | 58.110.6   |   |
| 192.168.109.5    |          |       | 12386 | i       | psec  | 7    |         | 1000      |        | 0:02:11:05 | 1 |
| 192.168.30.7     | 4        | up    |       | public- | inter | net  | public- | -internet | 192.10 | 58.110.6   |   |
| 192.168.103.7    |          |       | 12366 | i       | psec  | 7    |         | 1000      |        | 0:02:11:13 | 2 |
|                  |          |       |       |         |       |      |         |           |        |            |   |

| vedge4# show bfd | sessions |       |        |              |      |         |          |               |   |
|------------------|----------|-------|--------|--------------|------|---------|----------|---------------|---|
|                  |          |       |        | SOURCE TLOC  |      | REMOTE  | TLOC     |               |   |
| DST PUBLIC       |          |       | DST PU | JBLIC        | DETH | ECT     | TX       |               |   |
| SYSTEM IP        | SITE ID  | STATE |        | COLOR        |      | COLOR   |          | SOURCE IP     |   |
| IP               |          |       | PORT   | ENCAP        | MULT | TIPLIER | INTERVAL | (msec) UPTIME |   |
| TRANSITIONS      |          |       |        |              |      |         |          |               |   |
|                  |          |       |        |              |      |         |          |               |   |
|                  |          |       |        |              |      |         |          |               |   |
|                  |          |       |        |              |      |         |          |               |   |
| 192.168.30.4     | 13       | up    |        | public-inter | net  | biz-int | ernet    | 192.168.103.7 |   |
| 192.168.109.4    |          |       | 12346  | ipsec        | 7    |         | 1000     | 0:02:09:11    | 2 |
| 192.168.30.4     | 13       | up    |        | public-inter | net  | public- | internet | 192.168.103.7 |   |
| 192.168.110.6    |          |       | 63084  | ipsec        | 7    |         | 1000     | 0:02:09:16    | 2 |
| 192.168.30.5     | 2        | up    |        | public-inter | net  | public- | internet | 192.168.103.7 |   |
| 192.168.109.5    |          |       | 12386  | ipsec        | 7    |         | 1000     | 0:02:09:10    | 3 |
| 192.168.30.6     | 13       | up    |        | public-inter | net  | public- | internet | 192.168.103.7 |   |
| 192.168.110.6    |          |       | 12386  | ipsec        | 7    |         | 1000     | 0:02:09:07    | 2 |

Si vous ne parvenez pas à atteindre le résultat souhaité avec l'ingénierie de trafic, vérifiez que les stratégies ont été correctement appliquées :

1. Sur **vedge4** vous devez vérifier que pour les préfixes provenant du **site 13** TLOC approprié a été sélectionné :

\_\_\_\_\_ omp route entries for vpn 40 route 192.168.40.0/24 \_\_\_\_\_ RECEIVED FROM: 192.168.30.3 peer path-id 72 1002 label R status loss-reason tloc-preference lost-to-peer 192.168.30.3 lost-to-path-id 74 Attributes: originator 192.168.30.4 type installed installed 192.168.30.4, biz-internet, ipsec tloc ultimate-tloc not set domain-id not set 1 overlay-id site-id 13 preference not set tag not set origin-proto connected origin-metric 0 as-path not set unknown-attr-len not set RECEIVED FROM: peer 192.168.30.3 path-id 73 1002 label statusC,I,Rloss-reasonnot set lost-to-peer not set

vedge4# show omp routes 192.168.40.0/24 detail

```
lost-to-path-id not set
   Attributes:
    originator 192.168.30.4
type installed
    type installed
tloc 192.168.30.4, public-internet, ipsec
    ultimate-tloc not set
    domain-id not set
overlay-id 1
                     13
     site-id
    preference not set
                    not set
     tag
     origin-proto connected
     origin-metric 0
                     not set
     as-path
     unknown-attr-len not set
        RECEIVED FROM:
               192.168.30.3
peer
path-id
               74
               1002
label
status
              C,I,R
loss-reason not set
lost-to-peer not set
lost-to-path-id not set
   Attributes:
    originator
                    192.168.30.6
    type
                     installed
                    192.168.30.6, public-internet, ipsec
    tloc
    ultimate-tloc not set
domain-id not set
overlay-id 1
site-id 13
    overlay-id1site-id13preferencenot settagnot set
     origin-proto connected
     origin-metric 0
                     not set
     as-path
     unknown-attr-len not set
```

2. Sur **vedge1** et **vedge3** assurez-vous que la stratégie appropriée de vSmart est installée et que les paquets sont appariés et comptés :

```
vedge1# show policy from-vsmart
from-vsmart sla-class SLA CL1
loss 1
latency 100
jitter 100
from-vsmart app-route-policy S13_S4_via_PUB
vpn-list CORP_VPNs
 sequence 10
  match
   destination-data-prefix-list SITE4_PREFIX
  action
                              COUNT_PKT
   count
   backup-sla-preferred-color biz-internet
   sla-class SLA_CL1
   no sla-class strict
   sla-class preferred-color public-internet
from-vsmart lists vpn-list CORP_VPNs
vpn 40
from-vsmart lists data-prefix-list SITE4_PREFIX
ip-prefix 192.168.60.0/24
```

vedge1# show policy app-route-policy-filter

|            |       | COUNTER   |          |                   |              |
|------------|-------|-----------|----------|-------------------|--------------|
| NAME       | NAME  | NAME      | PACKETS  | BYTES             |              |
|            |       |           |          |                   |              |
| S13_S4_via | a_PUB | CORP_VPNs | COUNT_PK | Г <b>81126791</b> | 110610503611 |

En outre, vous devriez voir beaucoup plus de paquets envoyés via la couleur **internet public** du **site 13** (pendant mon test il n'y avait pas de trafic via **biz-internet** TLOC) :

| vedge                                           | 1# show ap                                                                                          | p-rout                                                    | e stats r                                   | emote-sys                                       | tem-ip 19                                     | 2.168.30.7                                        |
|-------------------------------------------------|----------------------------------------------------------------------------------------------------|-----------------------------------------------------------|---------------------------------------------|-------------------------------------------------|-----------------------------------------------|---------------------------------------------------|
| app-r                                           | oute stati                                                                                          | STICS                                                     | 192.168.8                                   | 0.4 192.1                                       | 68.103.7                                      | 1psec 12386 12366                                 |
| remo                                            | te-system-                                                                                          | 1p 192                                                    | .168.30.7                                   |                                                 |                                               |                                                   |
| Loca                                            | 1-color                                                                                             | pub                                                       | lic-inter                                   | net                                             |                                               |                                                   |
| remo                                            | te-color                                                                                            | pub                                                       | lic-inter                                   | net                                             |                                               |                                                   |
| mean                                            | -loss                                                                                               | 0                                                         |                                             |                                                 |                                               |                                                   |
| mean                                            | -latency                                                                                            | 1                                                         |                                             |                                                 |                                               |                                                   |
| mean                                            | -jitter                                                                                             | 0                                                         |                                             |                                                 |                                               |                                                   |
| sla-                                            | class-inde                                                                                          | x 0,1                                                     |                                             |                                                 |                                               |                                                   |
|                                                 | TOTAL                                                                                               |                                                           | AVERAGE                                     | AVERAGE                                         | TX DATA                                       | RX DATA                                           |
| INDEX                                           | PACKETS                                                                                             | LOSS                                                      | LATENCY                                     | JITTER                                          | PKTS                                          | PKTS                                              |
| 0                                               | 600                                                                                                 | 0                                                         | 0                                           | 0                                               | 0                                             | 0                                                 |
| 1                                               | 600                                                                                                 | 0                                                         | 1                                           | 0                                               | 5061061                                       | 6731986                                           |
| 2                                               | 600                                                                                                 | 0                                                         | 0                                           | 0                                               | 3187291                                       | 3619658                                           |
| 3                                               | 600                                                                                                 | 0                                                         | 0                                           | 0                                               | 0                                             | 0                                                 |
| 4                                               | 600                                                                                                 | 0                                                         | 2                                           | 0                                               | 9230960                                       | 12707216                                          |
| 5                                               | 600                                                                                                 | 0                                                         | 1                                           | 0                                               | 9950840                                       | 4541723                                           |
| app-r                                           | oute stati                                                                                          | stics                                                     | 192.168.1                                   | 09.4 192.                                       | 168.103.7                                     | ipsec 12346 12366                                 |
| remo                                            | te-system-                                                                                          | ip 192                                                    | .168.30.7                                   |                                                 |                                               |                                                   |
| loca                                            | l-color                                                                                             | biz                                                       | -internet                                   |                                                 |                                               |                                                   |
| remo                                            | te-color                                                                                            | pub                                                       | lic-inter                                   | net                                             |                                               |                                                   |
| mean                                            | -1000                                                                                               | -                                                         |                                             |                                                 |                                               |                                                   |
| mean                                            | -1055                                                                                               | 0                                                         |                                             |                                                 |                                               |                                                   |
|                                                 | -latency                                                                                            | 0<br>0                                                    |                                             |                                                 |                                               |                                                   |
| mean                                            | -latency<br>-jitter                                                                                 | 0<br>0<br>0                                               |                                             |                                                 |                                               |                                                   |
| mean<br>sla-                                    | -latency<br>-jitter<br>class-inde                                                                   | 0<br>0<br>0<br>x 0,1                                      |                                             |                                                 |                                               |                                                   |
| mean<br>sla-                                    | -latency<br>-jitter<br>class-inde<br>TOTAL                                                          | 0<br>0<br>0<br>x 0,1                                      | AVERAGE                                     | AVERAGE                                         | TX DATA                                       | RX DATA                                           |
| mean<br>sla-<br>INDEX                           | -latency<br>-jitter<br>class-inde<br>TOTAL<br>PACKETS                                               | 0<br>0<br>x 0,1<br>LOSS                                   | AVERAGE<br>LATENCY                          | AVERAGE<br>JITTER                               | TX DATA<br>PKTS                               | RX DATA<br>PKTS                                   |
| mean<br>sla-<br>INDEX<br>0                      | -latency<br>-jitter<br>class-inde<br>TOTAL<br>PACKETS<br>                                           | 0<br>0<br>x 0,1<br>LOSS<br>                               | AVERAGE<br>LATENCY<br>0                     | AVERAGE<br>JITTER<br>0                          | TX DATA<br>PKTS<br>0                          | RX DATA<br>PKTS<br>0                              |
| mean<br>sla-<br>INDEX<br>0<br>1                 | -latency<br>-jitter<br>class-inde<br>TOTAL<br>PACKETS<br><br>600<br>600                             | 0<br>0<br>x 0,1<br>LOSS<br><br>0<br>0                     | AVERAGE<br>LATENCY<br>0<br>1                | AVERAGE<br>JITTER<br><br>0<br>0                 | TX DATA<br>PKTS<br>0<br>0                     | RX DATA<br>PKTS<br><br>0<br>0                     |
| mean<br>sla-<br>INDEX<br>0<br>1<br>2            | -latency<br>-jitter<br>class-inde<br>TOTAL<br>PACKETS<br><br>600<br>600<br>600                      | 0<br>0<br>x 0,1<br>LOSS<br><br>0<br>0<br>0                | AVERAGE<br>LATENCY<br><br>0<br>1<br>0       | AVERAGE<br>JITTER<br><br>0<br>0<br>0<br>0       | TX DATA<br>PKTS<br>0<br>0<br>0                | RX DATA<br>PKTS<br><br>0<br>0<br>0                |
| mean<br>sla-<br>INDEX<br>0<br>1<br>2<br>3       | -latency<br>-jitter<br>class-inde<br>TOTAL<br>PACKETS<br><br>600<br>600<br>600<br>600               | 0<br>0<br>x 0,1<br>LOSS<br><br>0<br>0<br>0<br>0           | AVERAGE<br>LATENCY<br>0<br>1<br>0<br>0      | AVERAGE<br>JITTER<br>0<br>0<br>0<br>0           | TX DATA<br>PKTS<br>0<br>0<br>0<br>0<br>0      | RX DATA<br>PKTS<br><br>0<br>0<br>0<br>0<br>0      |
| mean<br>sla-0<br>INDEX<br>0<br>1<br>2<br>3<br>4 | -latency<br>-jitter<br>class-inde<br>TOTAL<br>PACKETS<br><br>600<br>600<br>600<br>600<br>600<br>600 | 0<br>0<br>0<br>x 0,1<br>LOSS<br><br>0<br>0<br>0<br>0<br>0 | AVERAGE<br>LATENCY<br>0<br>1<br>0<br>0<br>2 | AVERAGE<br>JITTER<br>0<br>0<br>0<br>0<br>0<br>0 | TX DATA<br>PKTS<br>0<br>0<br>0<br>0<br>0<br>0 | RX DATA<br>PKTS<br><br>0<br>0<br>0<br>0<br>0<br>0 |

## Informations connexes

<u>https://sdwan-</u>

docs.cisco.com/Product\_Documentation/Software\_Features/Release\_18.3/07Policy\_Application/Software\_Features/Release\_18.3/07Policy\_Application-Aware\_Routing/01Configuring\_Application-Aware\_Routing

 <u>https://sdwan-</u> docs.cisco.com/Product\_Documentation/Software\_Features/Release\_18.3/02System\_and\_Int</u> erfaces/06Configuring\_Network\_Interfaces

 <u>https://sdwan-</u> docs.cisco.com/Product\_Documentation/Command\_Reference/Configuration\_Commands/col or